# **Alcatel-Lucent Instant (IAP)**

Modified on: Thu, 7 May, 2015 at 7:58 PM

Log in to your Alcatel-Lucent (Master) IAP

Under Network at the top left, click on New

Configure with:

- Name (SSID): Guest WiFi (or whatever you wish)
- Primary usage: Guest

| New WLAN        |            |
|-----------------|------------|
| 1 WLAN Settings | 2 VLAN     |
| WLAN Settings   |            |
| Name & Usage    |            |
| N (2010)        |            |
| Name (SSID):    | Guest WiFi |
| Primary usage:  | O Employee |
|                 | O Voice    |
|                 | Ouest      |
|                 |            |

Click **Next** and configure with:

- Client IP assignment: Virtual Controller managed
- Client VLAN assignment: Default (unless you have a custom VLAN set up)

| New WLAN                |                                      |               |                                |
|-------------------------|--------------------------------------|---------------|--------------------------------|
| 1 WLAN Settings         |                                      | 2             | VLAN                           |
| Client IP & VLAN As     | signr                                | nen           | nt                             |
| Client IP assignment:   | ● Virt<br>○ Net                      | ual (<br>work | Controller managed<br>assigned |
| Client VLAN assignment: | <ul> <li>Def</li> <li>Cus</li> </ul> | ault<br>tom   |                                |
|                         | O Cus                                | tom           |                                |

Click **Next** and configure with:

- **Splash page type**: External
- Captive portal profile: Click the dropdown and choose New. Configure with:
  - Name: guestwifi
  - **Type**: Radius Authentication
  - **IP or hostname**: \*insert access\_domain here\*
  - URL: /access/?iapmac=<ap-mac> (i.e. /access/?iapmac=00-0B-86-6E-C5-F8)
  - **Port**: 80
  - Use https: Disabled
  - Captive portal failure: Deny internet
  - Automatic URL whitelisting: Disabled
  - Redirect URL: \*insert redirect\_url here\*

| guestwifi                   |                        |
|-----------------------------|------------------------|
| Type:                       | Radius Authenticatio 🔻 |
| IP or hostname:             | providence industrial  |
| URL:                        | /access/?iapmac=9C-1C- |
| Port:                       | 80                     |
| Use https:                  | Disabled <b>v</b>      |
| Captive Portal failure:     | Deny internet          |
| Automatic URL Whitelisting: | Disabled <b>v</b>      |
| Redirect URL:               | http://;               |
|                             | OK Cancel              |

Click **OK** to save

- Auth server 1: Click the dropdown and choose New. Configure with:
  - **Type:** RADIUS
  - Name: guestwifi1
  - IP address: \*insert radius\_server\_ip here\*
  - **Auth port**: 1812
  - Acct port: 1813
  - Shared key: \*insert radius\_secret here\*
  - **Retype key**: as above

| New Server       |            |            |           |
|------------------|------------|------------|-----------|
| RADIUS           | ⊖ LDAP     |            |           |
| Name:            | guestwifi1 | ]          |           |
| IP address:      | <b>1</b>   | ]          |           |
| Auth port:       | 1812       | ]          |           |
| Accounting port: | 1813       | ]          |           |
| Shared key:      | •••••      | ]          |           |
| Retype key:      | •••••      | ]          |           |
| Timeout:         | 5          | sec.       |           |
| Retry count:     | 3          | ]          |           |
| RFC 3576:        | Disabled 🔻 |            |           |
| NAS IP address:  |            | (optional) |           |
| NAS identifier:  |            | (optional) |           |
| Dead time:       | 5          | min.       |           |
| DRP IP:          |            | ]          |           |
| DRP Mask:        |            | ]          |           |
| DRP VLAN:        |            | ]          |           |
| DRP Gateway:     |            | ]          |           |
|                  |            |            | OK Cancel |

#### Click OK to save

- Auth server 2: Click the dropdown and choose New. Configure with
  - **Type:** RADIUS
  - Name: guestwifi2
  - **IP address**: \*insert radius\_server2\_ip here\*
  - **Auth port**: 1812
  - Acct port: 1813

- Shared key: \*insert radius\_secret here\*
- **Retype key**: as above

### Click OK to save

- **Reauth interval**: 24 hrs
- Accounting: Enabled
- Accounting mode: Authentication
- Accounting interval: 3 min
- Blacklisting: Disabled
- Walled garden: Click the link "Blacklist: 0 Whitelist: 0" and you will see the below screen:

| Whitelist                    |            |
|------------------------------|------------|
|                              |            |
|                              |            |
|                              |            |
|                              |            |
|                              |            |
|                              |            |
|                              |            |
|                              |            |
|                              |            |
|                              |            |
| New regular expression for W | Vhitelist: |
| facebook.com                 |            |
|                              |            |
|                              | OK Canaal  |

Under Whitelist Click New and add all the below domains one by one until all are in the list:

\*insert access\_domain here\*

www.google.com www.google.co.uk

google-analytics.com

venuewifi.com

openweathermap.org

cloudfront.net

If you wish to support social network logins, you also need to add the domains below for each network you plan to support

| Facebook     | Twitter     | LinkedIn     | Google                | Instagram     |
|--------------|-------------|--------------|-----------------------|---------------|
| facebook.com | twitter.com | linkedin.com | googleusercontent.com | instagram.com |

| fbcdn.net            | twimg.com | licdn.net | googleapis.com      |  |
|----------------------|-----------|-----------|---------------------|--|
| akamaihd.net         |           | licdn.com | accounts.google.com |  |
| connect.facebook.net |           |           | gstatic.com         |  |

# Press OK when all the domains have been added to save

| Your settings | should | now | appear | like | so: |
|---------------|--------|-----|--------|------|-----|
| U             |        |     |        |      |     |

| New WLAN                   |                           |            |
|----------------------------|---------------------------|------------|
| 1 WLAN Settings            | 2 VLAN                    | 3 Security |
| Security Level             |                           |            |
|                            |                           |            |
| Splash page type:          | External                  | <u>'</u>   |
| Captive portal profile:    | guestwifi                 | Edit       |
| WISPr:                     | Disabled                  | <u></u>    |
| MAC authentication:        | Disabled •                | ·          |
| Auth server 1:             | guestwifi1                | Edit       |
| Auth server 2:             | guestwifi2                | Edit       |
| Load balancing:            | Disabled                  | · _        |
| Reauth interval:           | 24 hrs. 🔻                 |            |
| Accounting:                | Enabled •                 | · ]        |
| Accounting mode:           | Authentication            | ·          |
| Accounting interval:       | 3 min.                    |            |
| Blacklisting:              | Disabled                  | ·          |
| Walled garden:             | Blacklist: 0 Whitelist: 1 |            |
| Disable if uplink type is: | 🔲 3G/4G 💭 Wifi 💭 Ethernet |            |
| Encryption:                | Disabled •                | r I        |

Click **Next** and configure with:

• Access Rules: Role-based

Under Roles click New and enter Preauth as the name

| Preauth |           |
|---------|-----------|
|         | OK Cancel |
|         |           |

Under Access Rules for Preauth click New and add the following rule:

- **Rule type**: Access control
- Service: Network any
- Action: Allow
- **Destination**: to domain name
- **Domain name**: \*insert access\_domain here\*

| thentication Servers | Users for Internal Server   | Roles | Blacklisting | Firewall Settir | ngs  | Inbound Fire  |
|----------------------|-----------------------------|-------|--------------|-----------------|------|---------------|
| New Rule             |                             |       |              |                 |      |               |
| Rule type:           | Service:                    |       |              |                 | Acti | ion:          |
| Access control       | <ul> <li>Network</li> </ul> |       | any          | •               | All  | ow            |
|                      | Application                 |       |              |                 |      |               |
|                      | Application catego          | ory   |              |                 |      |               |
|                      | Web category                |       |              |                 |      |               |
|                      | ○ Web reputation            |       |              |                 |      |               |
| Options:             | 🗌 Log                       |       | 🗌 Classify m | nedia           |      | DSCP tag      |
|                      | Blacklist                   |       | Disable so   | anning          |      | 802 1n priori |

Click OK to save.

You need to add a rule (just like you did above), for all the below domains:

\*insert access\_domain here\*

www.google.com www.google.co.uk

google-analytics.com

venuewifi.com

openweathermap.org

cloudfront.net

# If you wish to support social network logins, you also need to add a rule for the domains below for each network you plan to support

| Facebook             | Twitter     | LinkedIn     | Google                | Instagram     |
|----------------------|-------------|--------------|-----------------------|---------------|
| facebook.com         |             |              | googleusercontent.com |               |
|                      |             | linkedin.com |                       |               |
| fbcdn.net            | twitter.com |              | googleapis.com        |               |
|                      |             | licdn.net    |                       | instagram.com |
| akamaihd.net         | twimg.com   |              | accounts.google.com   |               |
|                      |             | licdn.com    |                       |               |
| connect.facebook.net |             |              | gstatic.com           |               |

## • Assign pre-authentication role: select Preauth

| 1 WLAN Settings                                       | 2 VLAN                                                    | 3 Security 4                                                                |
|-------------------------------------------------------|-----------------------------------------------------------|-----------------------------------------------------------------------------|
| Access Rules                                          |                                                           |                                                                             |
| More<br>Control                                       | Roles <pre>default_wired_port_profile wired-instant</pre> | Access Rules for default_wired_port_profil<br>Allow any to all destinations |
| <ul> <li>Role-based</li> <li>Network-based</li> </ul> | Guest WiFi  New Delete                                    | New Edit Delete                                                             |
| - Unrestricted                                        | Role Assignment Rules<br>Default role: Guest WiFi         |                                                                             |
| Control                                               | New Edit Delete 🛧 🔸                                       |                                                                             |
|                                                       | Assign pre-authentication role:                           | Preauth <b>T</b>                                                            |

Click **Finish** to complete the set up.